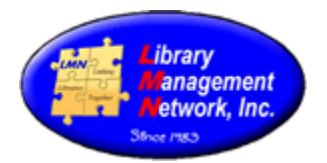

### **BIBLIOGRAPHIC (BIB) RECORDS**

## **BIB RECORDS – ADDING by COPY CATALOGING**

Copy cataloging adds a bibliographic record (bib) to the LMN database from another database, thus saving time. OCLC is used as the external database in the following examples.

Searching All Libraries, enter an ISBN. The search in LMN results in "No results found" Select "Modify search"

| ISBN    | ~ 9               | search word by : ISBN<br>9781619305724 | × Q                                                                              |
|---------|-------------------|----------------------------------------|----------------------------------------------------------------------------------|
|         |                   |                                        |                                                                                  |
|         |                   |                                        | Modify Search                                                                    |
|         |                   |                                        |                                                                                  |
| No resu | Ilts found for th | e term(s) used. Ple                    | ase check their spelling and contact library staff for help if problems persist. |

## A pop-up box displays. Under Resources, expand Cataloging Resources

| Resources                |                                     |                     |                | * |
|--------------------------|-------------------------------------|---------------------|----------------|---|
| Clear All                | Check All                           | 🔁 Set Default       | 📌 Compress All |   |
| Primary Database         |                                     |                     |                | 2 |
| Library Resources        |                                     |                     |                | 2 |
| Cataloging Resources     |                                     |                     | (              | * |
| Huntsville-Madison Co PL | LC Bibliographic Files              | LMN Authority Da    | atabase        |   |
| MARCit Database          | National Agency Bibliographic Files | <u>oLUCWorldCat</u> |                |   |

### Click OLUCWorldCat (OCLC's Z39.50 interface). OLUC will be referred to as OCLC.

| Cataloging Resources     |                                     |                        | * |
|--------------------------|-------------------------------------|------------------------|---|
| Huntsville-Madison Co PL | LC Bibliographic Files              | LMN Authority Database |   |
| MARCit Database          | National Agency Bibliographic Files | OLUCWorldCat           |   |
|                          |                                     |                        |   |

### Select "Search Records" bottom left corner

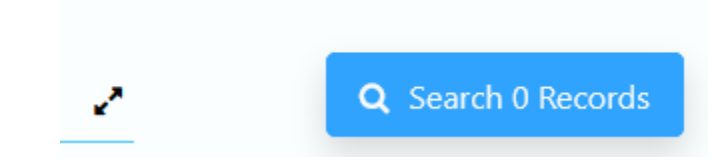

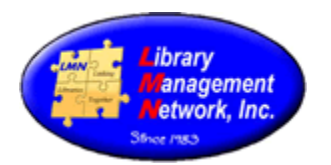

### Page 1: 4 total results for "9781619305724" Modify Search

| ₩ 100.0                                                 | Title: The Oregon Trail : the journey across   | s the country 1 |  |  |
|---------------------------------------------------------|------------------------------------------------|-----------------|--|--|
| ORECON                                                  | Author: Gibson Karen Bush                      |                 |  |  |
| TRATEL<br>Tribute Active To Gares                       | Publisher: Nomad Press a division of Nomad Com | nmunications    |  |  |
| - and solar                                             | Date: 2017                                     |                 |  |  |
| 3                                                       | Book                                           |                 |  |  |
| -                                                       | Location                                       | Format          |  |  |
|                                                         | OLUCWorldCat                                   | Book            |  |  |
| $\sim$                                                  |                                                |                 |  |  |
| 1000                                                    | Title: The Oregon Trail The Journey Across     | s the Country   |  |  |
| OREGON                                                  | Author: Karen Gibson Bush                      |                 |  |  |
| TRAIL<br>In later form for Later<br>International Const | Publisher: Nomad Press                         |                 |  |  |
| and a lar                                               | Date: 2017                                     |                 |  |  |
|                                                         | <u>eBook</u>                                   |                 |  |  |
|                                                         | Location                                       | Format          |  |  |
|                                                         | <u>OLUCWorldCat</u>                            | eBook           |  |  |
|                                                         |                                                |                 |  |  |

**ISBN Search Results Screen** 

Note the Location is OLUCWorldCat – not LMN. OLUCWorld is OCLC's Z39.50 link. Select the cover image to open the full bib record in OCLC.

Select Edit Bib Record to open the bib record in AGcat.

| Go back                 |                                                                                    |               |                  |
|-------------------------|------------------------------------------------------------------------------------|---------------|------------------|
| Gibson Karen Bush       | MARC Display                                                                       | Details       | Where To Find It |
| The Oregon Trail        |                                                                                    |               |                  |
| Format: Book            |                                                                                    | MA            | RC Display       |
| Found In: OLUCWorldCat  |                                                                                    |               |                  |
| ORIGON<br>TRAIL         | Leader : 00253cam a2200457Mi 4500                                                  |               |                  |
| A Stational Provention  | 001 on1023499666                                                                   |               |                  |
| a dama and successfully | 003 OCoLC                                                                          |               |                  |
| A Providence Control    | 005 20191210120210.0                                                               |               |                  |
|                         | 008 171004s2017 vtua c b 001 0 eng d                                               |               |                  |
| Add to Your List        | 020 ** <b>a</b> 1619305720                                                         |               |                  |
| Email this Item         | 020 ** <b>a</b> 9781619305724                                                      |               |                  |
| Print This Item         | 035 ** a (OCoLC)1023499666                                                         |               |                  |
| Download Record         | 037 ** b Pgw, C/O Two Rivers Distribution 210 American Dr, Jackson, TN, USA, 38301 | n SAN 631-760 | 0X               |
| Add to Download Cart    | 040 ** a GIP b eng e rda c GIP d VTL d WYZ d OCLCF d OCLCO                         |               |                  |
| Authorize Bib Record    | 043 ** <b>a</b> n-us-or                                                            |               |                  |
| Edit Bib Record         | 050 1 <b>a</b> F591 <b>b</b> .G53 2017                                             |               |                  |
|                         | OLUCWorldCat                                                                       |               |                  |

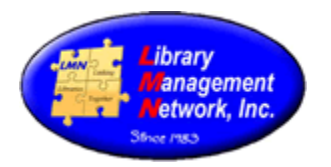

A pop-up box will display.

Notice this is still in OCLC (see Source:OLUCWORLDCAT and AGCN=0 at the top)

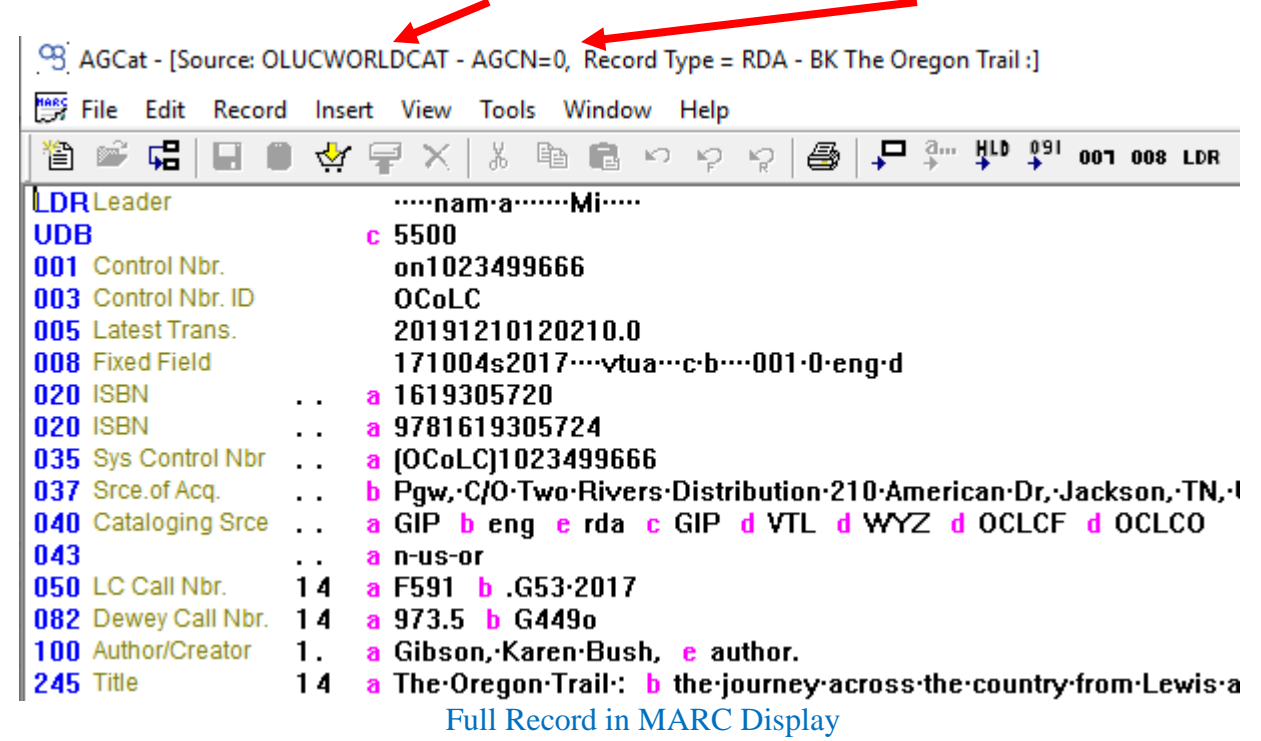

A bib record must be edited at least once in OCLC in order to add and save to LMN's database. So cut the 040 field by placing cursor on the 040 line and cut with scissors or Edit > Cut or CTRL+X.

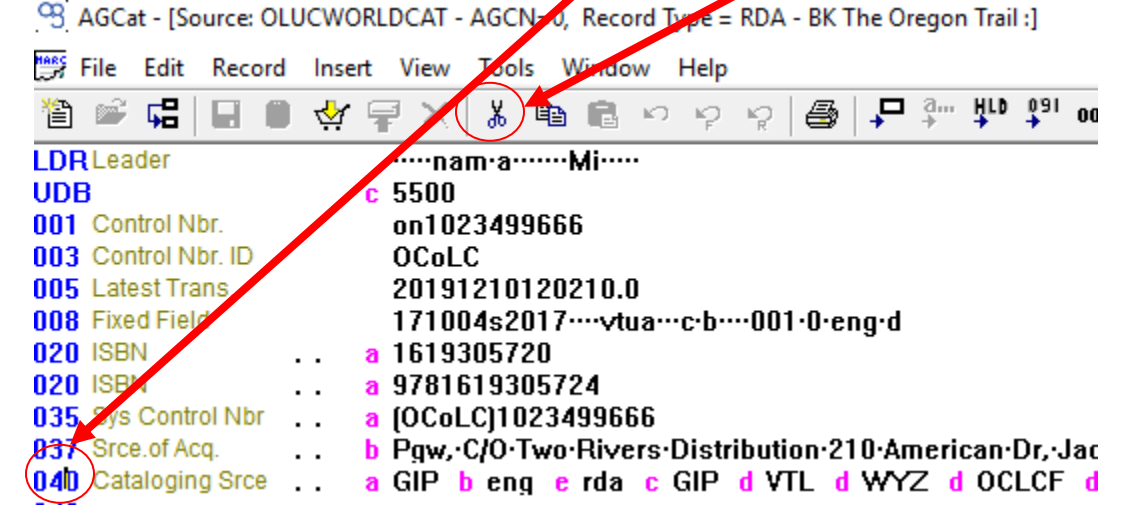

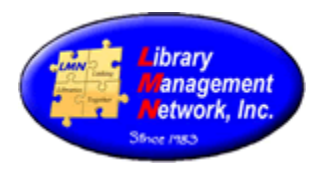

Notice the 040 field is gone and the *gold barrel icon* is visible now. Click the *gold barrel icon* to save the bib record into LMN's database.

3 AGCat - [Source: OLUCWORLDCAT - AGCN=0, Record Type = RDA - BK The Orego

| 决 File Edit Record     | Insert View Tools Window Help              |
|------------------------|--------------------------------------------|
| 12 📽 🛱 🖬               | ) 🖗 🖶 🗶 🖡 🖻 📾 🌼 🤣 🏷 😂 🕇 🕁                  |
| LDR Leader             | ·····nam·a······Mi·····                    |
| UDB                    | c 5500                                     |
| 001 Control Nbr.       | on1023499666                               |
| 003 Control Nbr. ID    | OCoLC                                      |
| 005 Latest Trans.      | 20191210120210.0                           |
| 008 Fixed Field        | 171004s2017vtuac.b001.0.eng.d              |
| 020 ISBN               | a 1619305720                               |
| 020 ISBN               | a 9781619305724                            |
| 035 Sys Control Nbr    | a (OCoLC)1023499666                        |
| 037 Srce.of Acq.       | b Pgw, C/O Two Rivers Distribution 210 Ame |
| 043                    | a n-us-or                                  |
| <b>050</b> LC Call Nhr | 1/1 a F591 h G53,2017                      |

Once the gold barrel icon is clicked to save, AG assigns a new AGCN.

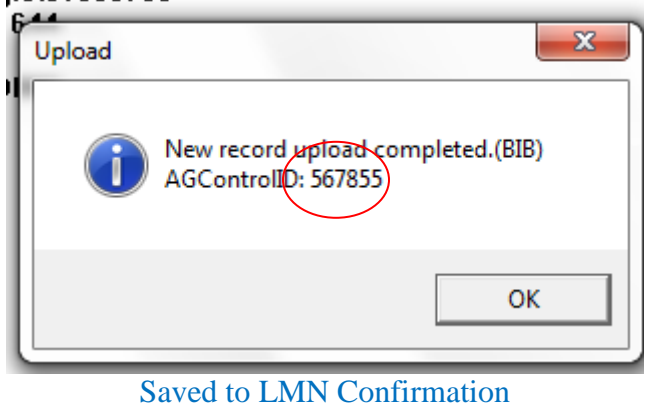

Record the AGCN because it is indexed first before the title and numerics.

Now the bib record in LMN can be further edited to LMN standards.

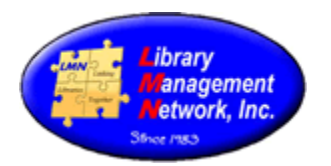

### **BIB RECORDS – ADDING by ORIGINAL CATALOGING**

There are occurrences where locally published items are not cataloged in OCLC. After searching OCLC by ISBN, LCCN, title, and author and finding no exact match, an original bibliographic record must be created.

Access the staff menu; then Cat Admin followed by Create New CAT record.

| Cat Admin 🧩            |
|------------------------|
| View Download Cart     |
| Download AGCat Utility |
| Create New CAT Record  |
| Local Cover Images     |

AGcat will open with a workform box by format. Arrow down for the desired workform.

| New Input                                                  |    | ×        |
|------------------------------------------------------------|----|----------|
| Select one of the following formats:                       |    |          |
| Workform - name                                            |    | ^        |
| AlaMosaic - NAC eAudio<br>AlaMosaic - NAC eImage           |    |          |
| AlaMosaic - NAC eDocument                                  |    |          |
| DC - Dublin Core                                           |    |          |
| CI - Community Information                                 |    | _        |
| RDA MX - Mixed materials                                   |    |          |
| RDA CF - Computer files<br>BDA MP - Maps                   |    |          |
| RDA MU - Music                                             |    |          |
| RDA VM - Visual materials<br>RDA SE - Continuing Resources |    |          |
| Bib 1                                                      |    |          |
| Bib 3                                                      |    |          |
| Bib 4<br>Bib 5                                             |    | <b>~</b> |
| ,                                                          |    |          |
|                                                            | ОК | Cancel   |

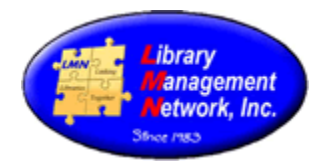

📅 New input: Record Type = BK LDR Leader ·····nam·····a···· 003 Control Nbr. ID CPomAG 008 Fixed Field 191212s-----nyua-----001-0-eng-d 020 ISBN al 035 Sys Control Nbr . . a No035-original 100 Author/Creator 1. а 245 Title 10 a 264 Publ. Notice a 300 Description .. a ... a text 2 rdacontent 336 Content Type ... a unmediated 2 rdamedia 337 Media Type 338 Carrier Type ... a volume 2 rdacarrier 500 General Note .. a 650 Subj Topical .0 a 650 Subj Topical .0 a

Selecting a workform, opens a template. This is workform for books called "RDA BK -Books:"

Fully complete the workform. Delete any unused field and subfields. Don't leave subfields blank. LMN requires a complete MARC record. It is not acceptable to enter a brief record. For more information on MARC tags, see Chapters 9 & 10 of LMN's Cataloging Procedural Manual. For more information or editing the 008 or the Leader, expand by double-clicking 008 or LDR in the toolbar.

NOTE: Workforms include only adult subject heading tag 650; 0; \$a. REMINDER: Add location and initials in a 914; ;\$aLMN\_cm to indicate who created the record with subfield "a". Revisions are in subfield "d".

After completing the entry, save the bib record by clicking the gold barrel icon or by selecting Save to Database.

| ×                                                                                                |  |  |  |
|--------------------------------------------------------------------------------------------------|--|--|--|
| New input: Record Type = BK<br>has been modified.<br>Please choose one of the following buttons. |  |  |  |
| Exit without saving                                                                              |  |  |  |
| Save to Db & Cart                                                                                |  |  |  |
| Cancel                                                                                           |  |  |  |
|                                                                                                  |  |  |  |

Record the AGCN displayed by the system.

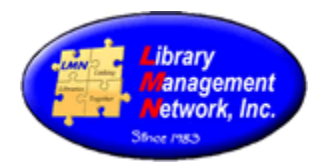

## Example of original cataloged bib record:

| 001 |     | LMN560980                                                                                                   |
|-----|-----|----------------------------------------------------------------------------------------------------|
| 003 |     | CPomAG                                                                                                    |
| 005 |     | 20130814080106.0                                                                                            |
| 800 |     | 001121s2001 ilu b 000 0 eng                                                                                 |
| 082 | 0 0 | a 929.2                                                                                                    |
| 100 | 1 * | a Byrd, Shannon Dale, e compiler.                                                                           |
| 245 | 10  | a The Guffey family : b ancestors & descendants of Ephraim Monroe Guffey / c compiled by Shannon Dale Byrd. |
| 246 | 3 * | a Ancestors and descendants of Ephraim Monroe Guffey                                                        |
| 260 | * * | a Flat Rock, Alabama : b Byrdman Ink, c c2012.                                                              |
| 300 | * * | a 184 pages ; b illustrated, c 28 cm.                                                                       |
| 336 | * * | a text 2 rdacontent                                                                                         |
| 337 | * * | a unmediated 2 rdamedia                                                                                     |
| 338 | * * | a volume 2 rdacarrier                                                                                       |
| 600 | 0 0 | a Guffey family.                                                                                            |
| 600 | 0 0 | a Guffey, Ephraim Monroe.                                                                                   |
| 650 | * 0 | a Genealogy.                                                                                                |
| 914 | * * | a SCP_jd d LMN_cm                                                                                           |
|     |     |                                                                                                    |

### **BIB RECORDS: TIPS**

## MARC Tag Labels:

It is helpful when creating and working with bib records, to display the MARC tag labels in AGcat. Example: after turning on MARC Tag Labels

| 🛒 s | purce: LMN AGO  | N=560 | 980, Record Type = BK The Guffey family :                                               |
|-----|-----------------|-------|-----------------------------------------------------------------------------------------|
| LDF | Leader          |       | ·····Cam·······a····                                                                    |
| UD  | В               |       | <b>c</b> 0                                                                              |
| 001 | Control Nbr.    |       | LMN560980                                                                               |
| 003 | Control Nbr. ID |       | CPomAG                                                                                  |
| 005 | Latest Trans.   |       | 20130814080106.0                                                                        |
| 008 | Fixed Field     |       | 001121s2001ilub000.0.eng                                                                |
| 082 | Dewey Call Nbr. | 00    | a 929.2                                                                                 |
| 100 | Author/Creator  | 1.    | a Byrd, Shannon Dale, e compiler.                                                       |
| 245 | Title           | 10    | a The Guffey family: b ancestors & descendants of Ephraim Monroe Guffey / c compiled by |
|     |                 |       | Shannon·Dale·Byrd.                                                                      |
| 246 | Other Title     | 3.    | a Ancestors·and·descendants·of·Ephraim·Monroe·Guffey                                    |
| 260 | Imprint         |       | a Flat Rock, Alabama : b Byrdman Ink, c c2012.                                          |
| 300 | Description     |       | a 184·pages·; b illustrated, c 28·cm.                                                   |
| 336 | Content Type    |       | a text 2 rdacontent                                                                     |
| 337 | Media Type      |       | a unmediated 2 rdamedia                                                                 |
| 338 | Carrier Type    |       | a volume 2 rdacarrier                                                                   |
| 600 | Subj Pers Name  | 00    | a Guffey-family.                                                                        |
| 600 | Subj Pers Name  | 00    | a Guffey, Ephraim Monroe.                                                               |
| 650 | Subi Topical    | . 0   | a Genealogy.                                                                            |
| 914 | l               | ••    | a SCP_jd_d_LMN_cm                                                                       |

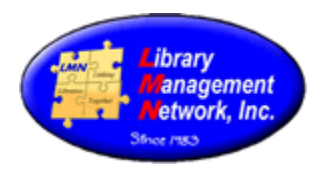

## To turn on MARC Tag Labels:

In AGcat, select EDIT > Tools Options > (check) "Display MARC tag labels" > OK.

| Options                                                                                                    | x      |
|----------------------------------------------------------------------------------------------------|--------|
| General Download/Save to Cart Spelling<br>Display <hld> before numeric tags<br/>Always normalize <hld> before saving<br/>Advanced Edit &lt;007&gt; &amp; &lt;008&gt;</hld></hld>                                                                                          |        |
| <ul> <li>Insert &lt;091&gt; (contributor code) to new record</li> <li>✓ Display MARC tag labels</li> <li>Insert new field using MARC tag selection list</li> <li>✓ Display tag overlay selection window</li> <li>✓ Overlay - close source record automatically</li> </ul> |        |
| HLD subfields normalized by:                                                                                                    |        |
| Field     245 Label \$a Title       SubField Code     MARC tag label                                                                                                    |        |
| Authority Browse Size: 20                                                                                                    |        |
| ОК С                                                                                                    | Cancel |

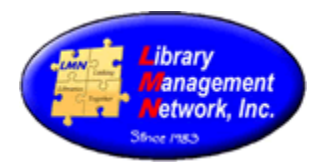

### **REQUIREMENTS FOR BIB RECORDS**

Since members are not to enter brief bib records, there are no minimum requirements. Enter as much information as possible. Retrieval later on depends on the data entered.

### When to add a new bib record:

A new bib record is to be entered anytime the following is present:

- different publisher,
- different copyright date,
- different format,
- different ISBN, or
- different material type.

Formats from the LDR determine which wording will display in the online catalog.

DVD and Blu-ray and VHS will have different formats and different ISBNs and may have different publishers, so each will have their separate bib record. Do not combine DVD and Blu-ray on the same bib record.

Large Print bib records will have different publisher and different ISBNs and different format, so large print will have a separate bib record. Large print is not to be attached to regular print.

Books and eBooks will have different ISBNs and different format, so each will have a separate bib record. It is acceptable to include a print ISBN on an ebook in order to retrieve the cover image.

It is possible for printers and distributors to be under a corporate umbrella of the same publisher, i.e., such as Signet being part of New American Library.

Hardback and Paperbacks may exist on the same bib record *if the publisher, ISBN, and copyright date are the same.* 

#### Useful cataloging websites:

| OCLC Connexion client          | <u>http</u> |
|--------------------------------|-------------|
| Library of Congress            | <u>http</u> |
| OCLC Classify                  | <u>http</u> |
| Amazon.com (title, verso, TOC) | <u>http</u> |
| Cataloger's Reference Shelf    | <u>http</u> |
| RDA                            | <u>http</u> |
| WorldCat                       | <u>http</u> |
| Internet Archive               | http        |

https://www.oclc.org https://catalog.loc.gov https://classify.OCLC.org https://www.amazon.com https://www.itsmarc.com/crs/crs.htm https://www.loc.gov/marc/RDAin MARC.html https://www.worldcat.org http://www.archive.org